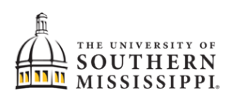

## Students: Add a Class from Class Search

| 1.  | Within SOAR, click the Class Information menu option.                                                                                                    |
|-----|----------------------------------------------------------------------------------------------------|
|     | E Class Information                                                                                                    |
| 2.  | Select Class Search.                                                                                                    |
|     | Class Information                                                                                                    |
|     | Browse Classes                                                                                                    |
|     | Course Catalog                                                                                                    |
|     | Class Search                                                                                                    |
| 3.  | Term: If needed, select the appropriate term.                                                                                                    |
| 4.  | Campus: Select the campus you wish to attend                                                                                                    |
| 5.  | Acad Career: Select Undergraduate or Graduate                                                                                                    |
| 6.  | Session: Choose the desired session type (regular, 8 week 1, 8 week 2, etc).                                                                                                    |
| 7.  | Subject: Choose the class subject, like ENG for English or MAT for Math.                                                                                                    |
| 8.  | Catalog #: Enter the number, such as 101 if searching for ENG 101.                                                                                                    |
| 9.  | Optional: Click More Filters for more detailed search.                                                                                                    |
|     | 3 4 5 6 7 8<br>Term:*<br>Fall 2021-2022 V Hattiesburg V Acad Career:*<br>Hattiesburg V Undergraduate V Regular Academi V MAT - Mathemati V 102<br>9 More Filters 6<br>10 Search Reset Filters    |
| 11. | Search results will display below the search.<br>Optional: You may click on the > for more information about the course, including pre-requisites,<br>instructor name, etc.                      |
|     | Brief Applied Calculus   MAT 102                                                                                                    |
|     | CAMPUS SESSION DAYS START ENI                                                                                                    |
|     | attiesburg 1 TuTh 1:00 pm 2:1                                                                                                    |
|     |                                                                                                    |
|     | > Hattiesburg 1 MoWe 8:00 am 9:1                                                                                                    |
| 12. | At the bottom-right of the class information, you will have additional options, such as to Enroll, Add to Shopping Cart, Add to Schedule Builder. Choose the function that best fits your needs. |
|     | Add To Planner Add To Schedule Builder Add To Cart Enroll                                                                                                    |

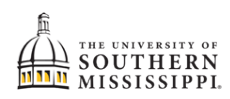